# Company Preferences - Lot Numbers & Serial Numbers

Last Modified on 11/13/2024 3:49 pm EST

# Lot Numbers & Serial Numbers

In the Lot / Serial #s preference, you will be able to manage your Lot Numbers & Serial Numbers.

#### Head to Settings > Company Preferences > Lot / Serial #s

Under the **General** tab you can adjust the following settings:

- Enter the default number of <u>days</u>, from the date of entry, before a lot or serial number expires.
- Show the Quantity box on the Lot/Serial Number pop-up

Under the "When getting the Next Seq # the system should increment based on" section:

- The last # found when sorting the list alphanumerically
- The most recently entered lot/serial # (Since the most recent # is used, if a new one is entered manually it will restart the sequencing).
   AND
- All items across the entire system will share a sequence of lot/serial #s.
- Each item will have its own sequence of lot/serial #s (There can be duplicates as long as they are for different items).

| # Home -         | ∲ Sales+        | TPurchasing *                                                                                                    | O <sup>®</sup> Production -                                       | Pe Rentals -    | & Repairs - | Warehouse - | Reports - |      |  |  |  |  |  |  |  |
|------------------|-----------------|----------------------------------------------------------------------------------------------------|-------------------------------------------------------------------|-----------------|-------------|-------------|-----------|------|--|--|--|--|--|--|--|
| Admin y Compa    | any Preferences |                                                                                                    |                                                                   |                 |             |             |           |      |  |  |  |  |  |  |  |
| Company Pr       | references      |                                                                                                    |                                                                   |                 |             |             |           | Save |  |  |  |  |  |  |  |
| Section          |                 | General                                                                                                    | Duplicates Get                                                    | tting Available |             |             |           |      |  |  |  |  |  |  |  |
| General          |                 | Lot / Serial                                                                                                    | l #s - General                                                    |                 |             |             |           |      |  |  |  |  |  |  |  |
| Activities       |                 |                                                                                                    |                                                                   |                 |             |             |           |      |  |  |  |  |  |  |  |
| Doc #s           |                 | Enter the default number of days, from the date of extry before as lot or seried number expires 30 m 2 m 2 m 2 m 2 m 2 m 2 m 2 m 2 m 2 m                                                                                                    |                                                                   |                 |             |             |           |      |  |  |  |  |  |  |  |
| Items            |                 |                                                                                                    |                                                                   |                 |             |             |           |      |  |  |  |  |  |  |  |
| Inventory        |                 | When getti                                                                                                    | When getting the Next Seq # the system should increment based on: |                 |             |             |           |      |  |  |  |  |  |  |  |
| Sales            |                 | The last # Evol diver society the last pharmenically The last # Evol diver society the last pharmenically The most according to the last of the last of # is seen to a last before the evolution of the last second of the last of the last of the la |                                                                   |                 |             |             |           |      |  |  |  |  |  |  |  |
| Shipping         |                 |                                                                                                    |                                                                   |                 |             |             |           |      |  |  |  |  |  |  |  |
| Payments         |                 |                                                                                                    |                                                                   |                 |             |             |           |      |  |  |  |  |  |  |  |
| Purchasing       |                 |                                                                                                    |                                                                   |                 |             |             |           |      |  |  |  |  |  |  |  |
| Receiving        |                 | All items across the entire system will share a sequence of lotional #s                                                                                                    |                                                                   |                 |             |             |           |      |  |  |  |  |  |  |  |
| Production       |                 | Each flam will have to own sequence of horized at #s                                                                                                    |                                                                   |                 |             |             |           |      |  |  |  |  |  |  |  |
| Lot / Serial #s  |                 |                                                                                                    |                                                                   |                 |             |             |           |      |  |  |  |  |  |  |  |
| Repair Orders    |                 |                                                                                                    |                                                                   |                 |             |             |           |      |  |  |  |  |  |  |  |
| Rentals          |                 |                                                                                                    |                                                                   |                 |             |             |           |      |  |  |  |  |  |  |  |
| Mobile           |                 |                                                                                                    |                                                                   |                 |             |             |           |      |  |  |  |  |  |  |  |
| Mail and Calence | dar Integration | *                                                                                                    |                                                                   |                 |             |             |           |      |  |  |  |  |  |  |  |
|                  |                 |                                                                                                    |                                                                   |                 |             |             |           |      |  |  |  |  |  |  |  |

Under the **Duplicates** tab, you can adjust the following settings:

- Allow duplicates on all transactions. This will allow duplicate lot or serial number to be entered.
  - Warn when duplicate A warning will be displayed whenever the duplicate lot/serial # is entered.
- Do not allow Duplicates
  - Do not allow adjustments to create duplicates.

• Allow duplicate if different item. This will allow the duplicate but only if the items is not the same as the item that it already exist on.

| ØrderTime <sup>Sea</sup> |                 |              |                                                                                                    |                          |           |      |      |  |  |  |  |  |  |
|--------------------------|-----------------|--------------|----------------------------------------------------------------------------------------------------|--------------------------|-----------|------|------|--|--|--|--|--|--|
| # Home                   | 🛷 Sales         | 🗮 Purchasing | O <sub>0</sub> <sup>o</sup> Product                                                                                                    | ion 📦 Warehouse          | 🚱 Reports |      |      |  |  |  |  |  |  |
| Admin + Comp             | any Preferences |              |                                                                                                    |                          |           |      |      |  |  |  |  |  |  |
| Company P                | references      |              |                                                                                                    |                          |           | Save | Rese |  |  |  |  |  |  |
| Section                  |                 | General      | Duplicates                                                                                                    | Getting Available        |           |      |      |  |  |  |  |  |  |
| General                  |                 |              |                                                                                                    |                          |           |      |      |  |  |  |  |  |  |
| Activities               |                 | Lot / Serial | Lot / Serial #s - General           Image: A rest of the second second se |                          |           |      |      |  |  |  |  |  |  |
| Doc#s                    |                 | Allow D      |                                                                                                    |                          |           |      |      |  |  |  |  |  |  |
| ltems                    |                 | Do Not       | Do Not Allow Duplicate                                                                                                    |                          |           |      |      |  |  |  |  |  |  |
| Inventory                |                 | Do Alle      | not allow adjustme                                                                                                    | nts to créate duplicates |           |      |      |  |  |  |  |  |  |
| Sales                    |                 |              |                                                                                                    |                          |           |      |      |  |  |  |  |  |  |
| Shipping                 |                 |              |                                                                                                    |                          |           |      |      |  |  |  |  |  |  |
| Payments                 |                 |              |                                                                                                    |                          |           |      |      |  |  |  |  |  |  |
| Purchasing               |                 |              |                                                                                                    |                          |           |      |      |  |  |  |  |  |  |
| Receiving                |                 |              |                                                                                                    |                          |           |      |      |  |  |  |  |  |  |
| Production               |                 |              |                                                                                                    |                          |           |      |      |  |  |  |  |  |  |
|                          |                 |              |                                                                                                    |                          |           |      |      |  |  |  |  |  |  |

## Under the **Getting Available** tab

### When selecting an available lot/serial # the initial quantity should be:

- 1
- The quantity ordered. If no quantity ordered then 1.
- The quantity ordered. If no quantity ordered than the total available quantity.
- The total available quantity.

| Admin + Company Preferences |                                                                                                    |     |  |  |  |  |  |  |  |  |
|-----------------------------|----------------------------------------------------------------------------------------------------|-----|--|--|--|--|--|--|--|--|
| Company Preferences         | Save                                                                                                    | set |  |  |  |  |  |  |  |  |
| Section                     | General Duplicates Getting Available                                                                                                    |     |  |  |  |  |  |  |  |  |
| General                     |                                                                                                    |     |  |  |  |  |  |  |  |  |
| Activities                  | LOL / Serial #5 - Gerrull& Available                                                                                                    |     |  |  |  |  |  |  |  |  |
| Doc #s                      | When selecting an available lot/ser # the initial quantity should be:                                                                                                    |     |  |  |  |  |  |  |  |  |
| ltems                       |                                                                                                    |     |  |  |  |  |  |  |  |  |
| Inventory                   | 1     B. The quantity ordered. If no quantity ordered then 1.     D. The quantity ordered. If no quantity ordered then the total available quantity.     D. The total available quantity. |     |  |  |  |  |  |  |  |  |
| Sales                       |                                                                                                    |     |  |  |  |  |  |  |  |  |
| Shipping                    |                                                                                                    |     |  |  |  |  |  |  |  |  |
| Payments                    |                                                                                                    |     |  |  |  |  |  |  |  |  |
| Purchasing                  |                                                                                                    |     |  |  |  |  |  |  |  |  |
| Receiving                   |                                                                                                    |     |  |  |  |  |  |  |  |  |
| Production                  |                                                                                                    |     |  |  |  |  |  |  |  |  |
| Lot / Serial #s             |                                                                                                    |     |  |  |  |  |  |  |  |  |

Click **Save** when you have finished editing.